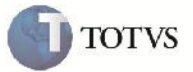

### Situação de integração do Documento de Frete

| Produto         | : | Microsiga Protheus SIGAGFE, Gestão de Frete Embarcador 11.5 | Chamado           | : | TEXK04     |
|-----------------|---|-------------------------------------------------------------|-------------------|---|------------|
| Data da criação | : | 11/09/2012                                                  | Data da revisão   | : | 19/09/2012 |
| País(es)        | : | Todos                                                       | Banco(s) de Dados | : | Todos      |

## **Importante**

Implemantada melhoria para que ao incluir um Documento de Frete, fique corretamente com a situação de integração do recebimento como 1=não enviado.

Ou caso houver integração automática como 2=pendente atualização.

### Procedimento para Implementação

O sistema é atualizado logo após a aplicação do pacote de atualizações (Patch) deste chamado.

#### Procedimento para Utilização

- 1. Será necessário possuir Documentos de Carga para vincular ao Documento de Frete.
- Entrar na rotina de cadastro de Documento de Frete disponível em Atualizações > Movimentação > Doc Frete/Faturas/ Documento Fretes.
- 3. Clicar em incluir. Informar os dados do cabeçalho e vincular o Documento de Frete desejado e confirmar.
- 4. Verificar que é possível após isso alterar o Documento de Frete normalmente. (Caso não tenha integração automática, não estando com situação de integração igual a 2=pendente).

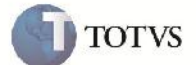

# Informações Técnicas

| Tabelas Utilizadas    | GW3 – Documentos de Frete                 |
|-----------------------|-------------------------------------------|
| Rotinas Envolvidas    | GFEA065 – Cadastro de Documentos de Frete |
| Sistemas Operacionais | Windows/Linux                             |
| Número do Plano       | 00000011289/2012                          |